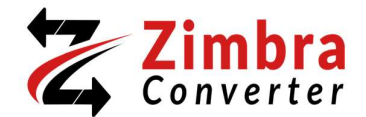

## Uninstallation of the Zimbra Converter Program

• Users can directly uninstall the Zimbra Converter utility from the Windows search. You need to search for zMigrator in the Windows search and click on the Uninstall button.

| - All Apps Documents Web              | Settings Folders Photos 🕨 T … 🤣 |
|---------------------------------------|---------------------------------|
| Best match                            |                                 |
| App ZMigrator                         |                                 |
| Apps                                  | zMigrator                       |
| Uninstall zMigrator                   | Abb                             |
| setup- <b>zmigrator</b> (4).exe       | > C2 Open                       |
| setup- <b>zmigrator</b> (3).exe       | Run as administrator            |
| setup-zmigrator (2).exe               | Run as different user           |
| setup-zmigrator (1).exe               | ➢ Pin to Start                  |
| Search the web                        | 🔊 Pin to taskbar                |
| Q zMigrator - See more search results | 创 Uninstall                     |
| Q zmigrator crack                     | >                               |
| Q zmigration                          | >                               |
|                                       |                                 |
| Q zMigrator                           | ) C 📜 🖬 👁 O 🚱 🖷 🗃 🖗             |

• Now find the zMigrator from the list or search directly in the search bar. Next, click on three dots and choose the Uninstall option.

| $\leftarrow$ Settings |                                                           | - 🗆 ×                  |  |
|-----------------------|-----------------------------------------------------------|------------------------|--|
| 8                     | Apps > Installed apps                                     |                        |  |
|                       | zMigrator                                                 | < = 88 ●               |  |
| Find a setting Q      |                                                           |                        |  |
|                       | ∓ Filter by: All drives  ✓ N Sort                         | by: Name (A to Z) ~    |  |
| Home Home             | 1 app found                                               |                        |  |
| System                |                                                           |                        |  |
| 8 Bluetooth & devices | zMigrator<br>zMigrator   22-11-2024                       | 92.0 MB •••            |  |
| Network & internet    | Modi                                                      | fy                     |  |
| Personalization       | Related settings Unins                                    | stall                  |  |
| Apps                  | System components<br>Manage system components that are pr | reinstalled on Windows |  |
| e Accounts            |                                                           |                        |  |
| 🕥 Time & language     | Related support                                           |                        |  |
| 💷 Gaming              | Help from the web                                         | ^                      |  |
| ★ Accessibility       |                                                           |                        |  |
| Privacy & security    | Learn about Control panel options moving to Settings      |                        |  |
| A                     |                                                           |                        |  |

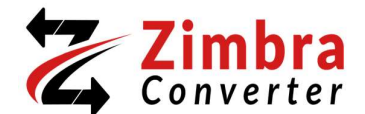

• Then, click on the Ok button in the pop-up to completely uninstall Zimbra Converter and all of its components.

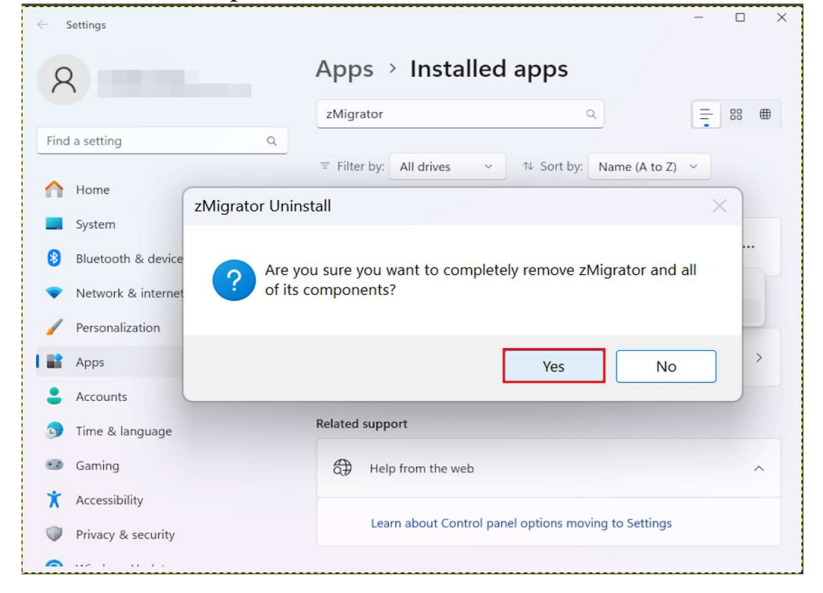

• Finally, click on the Ok button to complete the uninstallation process.

| Settings            |                                                                                 |
|---------------------|---------------------------------------------------------------------------------|
| 8                   | Apps > Installed apps                                                           |
|                     | zMigrator Q = 88 @                                                              |
| Find a setting      | ٩                                                                               |
|                     | $\equiv$ Filter by: All drives $\checkmark$ Sort by: Name (A to Z) $\checkmark$ |
| A Home              | We couldn't find anything to show here. Double                                  |
| System              | check your search criteria.                                                     |
| Bluetooth & devices | zMigrator Uninstall X                                                           |
| Network & internet  | zMigrator uninstall complete.                                                   |
|                     | Some elements could not be removed. These can be removed indows                 |
| Personalization     | manuaily.                                                                       |
| Apps                | ОК                                                                              |
| Accounts            |                                                                                 |
| Time & language     | Help from the web                                                               |
| Gaming              | Learn shout Central same antions maying to Settings                             |
| X Accessibility     | Learn about Control parel options moving to settings                            |
| Privacy & security  | Get help                                                                        |
| 🗢                   | P Give feedback                                                                 |